2MyBenes

## Agent Sign Up Process

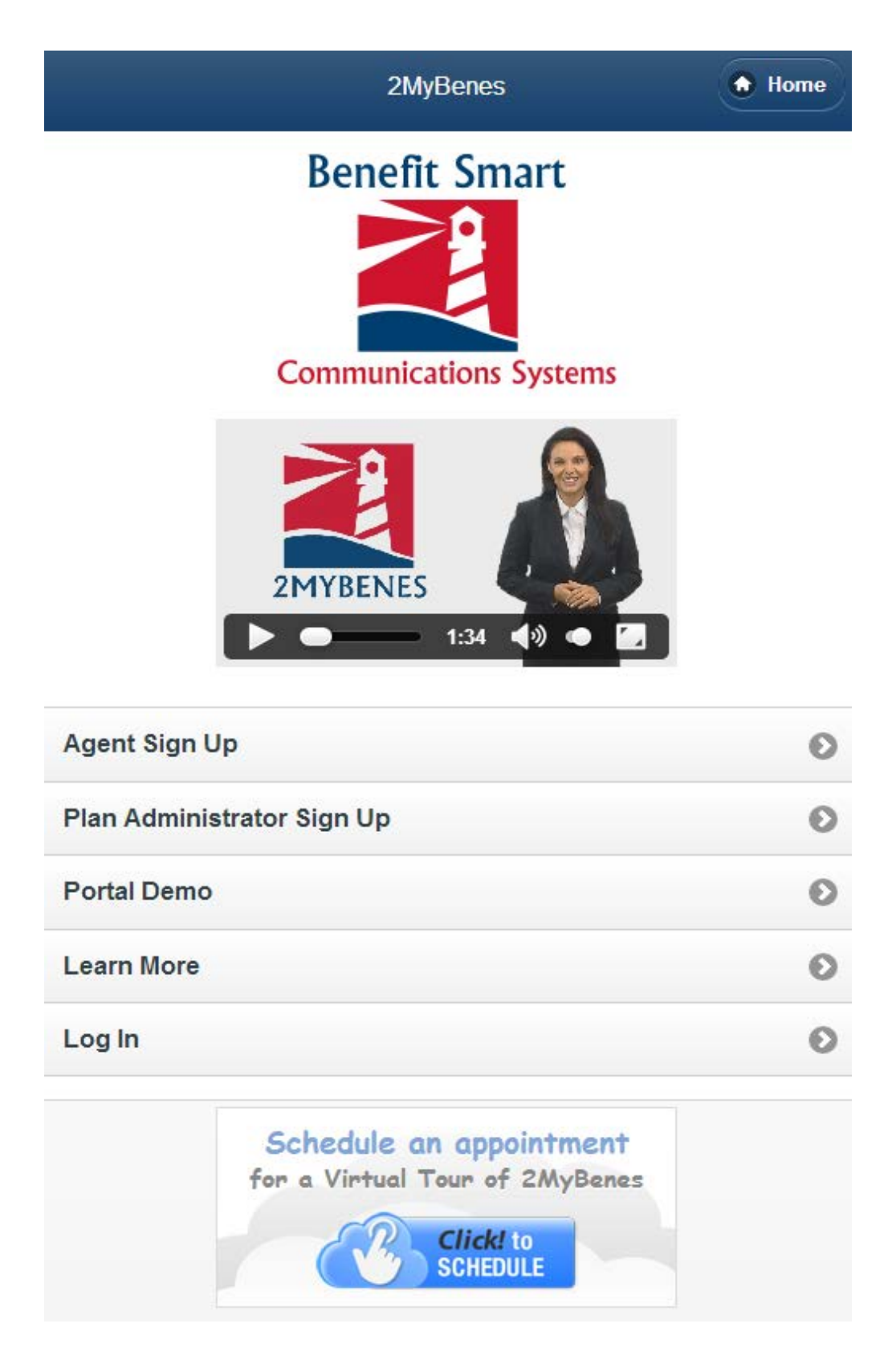

Go to 2MyBenes.com and select Agent Sign Up

| S Back                 | Get Signed Up - Agents                         | Home |
|------------------------|------------------------------------------------|------|
| Agent Name *           |                                                |      |
| Bill Williams          |                                                |      |
| Username *             |                                                |      |
| bwilliams              |                                                |      |
| Agency Name *          |                                                |      |
| Top Spot Agency        |                                                |      |
| Email *                |                                                |      |
| bwilliams@2mybenes.com | n                                              |      |
| Benefit Smart Syst     | em Agreement *                                 |      |
| I Agree                |                                                |      |
| View Benefit Smart Sy  | rstem Agreement                                |      |
| Agent Subscription     | n                                              |      |
| Price: \$49.00 Per M   | onth                                           |      |
|                        |                                                |      |
|                        | Submit                                         |      |
|                        |                                                |      |
|                        | For Service Assistance                         |      |
| -                      | Contact Benefit Smart System<br>Administration |      |
|                        | Copyright 2013   Patent Pending                | 1    |
|                        | Privacy Policy   Terms of Use                  |      |

Fill out the form, you will be taken to a pay pal screen to complete the sign up process

Nassau Bay Agency, LLC

| og in to compl        | ete your checkout       |                                |                                         | PayPal                        | Secure Payment |
|-----------------------|-------------------------|--------------------------------|-----------------------------------------|-------------------------------|----------------|
| PayPal securely proce | sses payments for Nassa | u Bay Agency, LLC. To com      | plete your checkout using PayPal, plea  | ase log in. <u>Learn mo</u> r | 2              |
| Description           |                         |                                | Terms                                   |                               | Amoun          |
| Agent Subscription    |                         |                                | \$49.00 USD for each month              |                               | \$49.00 US     |
| Check out using Pay   | Pal                     |                                | a ta anna di sun finanziati information |                               |                |
|                       | Email:                  | bstestpp@gmail.com             |                                         | Ceaning                       |                |
| PayPal                | Password:               |                                |                                         |                               |                |
|                       |                         | Forgot your email address or p | sssword?                                |                               |                |
|                       | No PayPal account? P    | ay using your credit or debit  | card                                    |                               |                |

Sign in to your paypal account, if you don't have one you can create one or pay using your credit or debit

| са | rd |
|----|----|
|    |    |

## Nassau Bay Agency, LLC

| Review Your Payn                                                                    | nent                                                                                  |                                                            | PayPal 🚔 Secure Payments         |
|-------------------------------------------------------------------------------------|---------------------------------------------------------------------------------------|------------------------------------------------------------|----------------------------------|
| Description                                                                         |                                                                                       | Terms                                                      | Amount                           |
| Agent Subscription                                                                  |                                                                                       | \$49.00 USD for each month<br>Effective Date: Dec 4, 2013  | \$49.00 USC                      |
| ew PayPal policies and<br>Seller Information<br>Seller Name<br>Nassau Bay Agency 11 | your payment method rights.                                                           |                                                            |                                  |
| Payment Method                                                                      | -                                                                                     |                                                            |                                  |
| Credit/Debit Card:                                                                  | \$49.00 USD from Visa X00X-X00X                                                       | -)000X-6683                                                |                                  |
| Future payments will be<br>your Profile, then update<br>Change payment metho        | made with your <u>default payment method</u><br>the "My preapproved payments" section | g unless you select a preferred payment method. To r<br>h. | nake a change, go to My money in |

Once you log-in to PayPal you can review the order and click agree to pay.

## Sign Up Confirmation

Thanks for signing up. You will be emailed a random password and link to log in with. Once you are logged in, you can change your password.

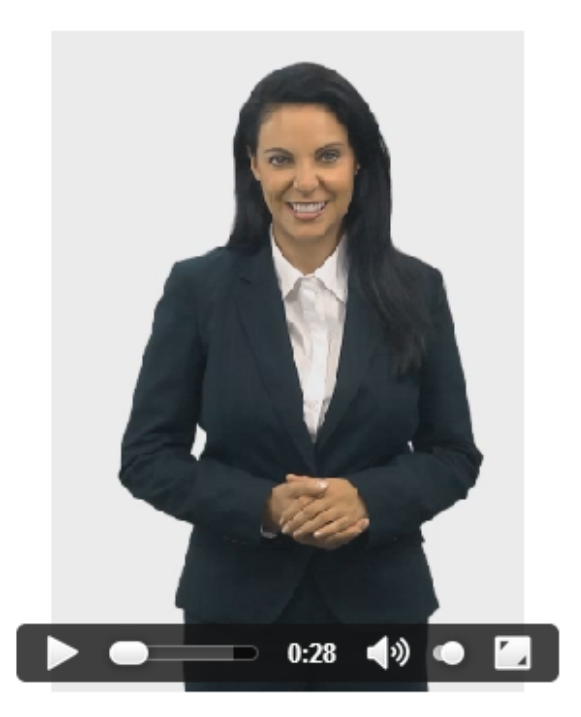

Once you agree to pay you will be redirected to the sign up confirmation video. You will be emailed a password so you can log-in.

## Click here to log in

You can change your password by clicking here.

Username: bwilliams Password: 5oHAMAM&uKDa

Thanks again, 2MyBenes

You will receive an email like the one above giving you your username and password that you use to log-

in.

| Username      | bwilliams |
|---------------|-----------|
| Password      | •••••     |
| Lost your pas | ssword?   |
| Login         | Close     |

Click Log In and type in your info to be taken to your admin screen.

| 🖈 Agents        | 🖉 Edit Agent                                                    |          |               |    |  |
|-----------------|-----------------------------------------------------------------|----------|---------------|----|--|
|                 | Bill Williams                                                   |          |               |    |  |
| A Individuals   | Permalink: http://www.2mybenes.com/agents/bill-williams/ Get St |          |               |    |  |
| 🛞 Email Options | Contact Info                                                    | Licenses | Media Library | An |  |
| Collapse menu   | Agency Name *                                                   |          |               |    |  |
|                 | Top Spot Agency                                                 |          |               |    |  |
|                 | Email *                                                         |          |               |    |  |
|                 | shadh07@amail.com                                               |          |               |    |  |

Once logged in you can select "Agents" on the left to update your info.

The "Insured" tab will show you all of your insured, your plan administrators can sign insured users up.

The "Groups" tab allows you to create new groups.

The "Individual" tab allows you to create and view your individual users

"Email Options" allows you to send an email to all your groups or insured members